# CUCM 11.5.1のカスタム音声およびビデオポー ト範囲を使用するためのJabberの設定

### 内容

| <u>概要</u>          |
|--------------------|
| <u>前提条件</u>        |
| <u>要件</u>          |
| <u>使用するコンポーネント</u> |
| <u>設定</u>          |
| 確認                 |
| トラブルシュート           |

### 概要

このドキュメントでは、Cisco Unified Communications Manager(CUCM)11.5.1でカスタムの音声 およびビデオポート範囲を使用するようにCisco Jabberを設定する手順について説明します。

著者: Cisco TACエンジニア、Domnall MacCormac

## 前提条件

#### 要件

以下について十分に理解しておくことをお勧めします。

- Cisco Jabber
- Cisco Unified Communications Manager ( CUCM )

#### 使用するコンポーネント

このドキュメントの情報は、次のソフトウェアのバージョンに基づいています。

- Cisco Jabber for Windows 11.9.x
- Cisco Unified Communications Manager 11.5.x

このドキュメントの情報は、特定のラボ環境にあるデバイスに基づいて作成されました。このド キュメントで使用するすべてのデバイスは、初期(デフォルト)設定の状態から起動しています 。ネットワークが稼働中の場合は、コマンドが及ぼす潜在的な影響について確実に理解しておく 必要があります。

### 設定

新しいSIPプロファイルを作成するか、標準SIPプロファイルをコピーし、コピーしたプロファイルのポート範囲を次のように変更します。

- Cisco Unified CM Administrationページで[Device] > [Device Settings] > [SIP Profile]に移動します
- [Find]ボタンをクリックして、すべてのSIPプロファイルを表示します
- [Standard SIP Profile]をクリックし、[Copy]ボタンをクリックします
- [Media Port Ranges]フィールドまでスクロールダウンし、オーディオとビデオのポート範囲の分離
- •開始オーディオポートを指定します。 [Stop Audio Port]、[Start Video Port]、 ビデオポートの停止

| Parameters used in Phone          |                                          |
|-----------------------------------|------------------------------------------|
| Timer Invite Expires (seconds)*   | 180                                      |
| Timer Register Delta (seconds)*   | 5                                        |
| Timer Register Expires (seconds)* | 3600                                     |
| Timer T1 (msec)*                  | 500                                      |
| Timer T2 (msec)*                  | 4000                                     |
| Retry INVITE*                     | 6                                        |
| Retry Non-INVITE*                 | 10                                       |
| Media Port Ranges                 | Common Port Range for Audio and Video    |
|                                   | Separate Port Ranges for Audio and Video |
| Start Audio Port*                 | 16384                                    |
| Stop Audio Port*                  | 16393                                    |
| Start Video Port *                | 16394                                    |
| Stop Video Port*                  | 16403                                    |
|                                   |                                          |

注:開始ポートは偶数、停止ポートは奇数である必要があります

#### 確認

Jabberからコールを発信し、Jabberログで、発信INVITE Session Description Protocol(SDP)メッ セージで指定されたポートが設定されたポート範囲内であることを確認します。

CSeq: 101 INVITE User-Agent: Cisco-CSF Contact: <sip:1553c615-14d6-39e8-0399af6fdd5ee447@10.66.87.207:50268;transport=tcp>;+u.sip!devicename.ccm.cisco.com="CSFwstest1";vide o;bfcp Expires: 180 Accept: application/sdp Allow: ACK, BYE, CANCEL, INVITE, NOTIFY, OPTIONS, REFER, REGISTER, UPDATE, SUBSCRIBE, INFO Remote-Party-ID: "1000" <sip:1000@dmaccorm-ucmpub.myothertestdomain.net>;party=calling;idtype=subscriber;privacy=off;screen=yes Supported: replaces, join, sdp-anat, norefersub, resource-priority, extended-refer, X-ciscocallinfo,X-cisco-serviceuri,X-cisco-escapecodes,X-cisco-service-control,X-cisco-srtp-fallback,Xcisco-monrec,X-cisco-config,X-cisco-sis-7.0.0,X-cisco-xsi-8.5.1 Allow-Events: kpml, dialog Recv-Info: conference Recv-Info: x-cisco-conference Content-Length: 2246 Content-Type: application/sdp Content-Disposition: session; handling=optional

v=0o=Cisco-SIPUA 20391 0 IN IP4 10.66.87.207 s=SIP Call b=AS:4000 t=0 0 a=cisco-mari:v1 a=cisco-mari-rate m=audio 16390 RTP/AVP 114 9 104 105 0 8 18 111 101 C=TN TP4 10.66.87.207 a=rtpmap:114 opus/48000/2 a=rtpmap:9 G722/8000 a=rtpmap:104 G7221/16000 a=fmtp:104 bitrate=32000 a=rtpmap:105 G7221/16000 a=fmtp:105 bitrate=24000 a=rtpmap:0 PCMU/8000 a=rtpmap:8 PCMA/8000 a=rtpmap:18 G729/8000 a=fmtp:18 annexb=no a=rtpmap:111 x-ulpfecuc/8000 a=extmap:14/sendrecv http://protocols.cisco.com/timestamp#100us a=fmtp:111 max\_esel=1420;m=8;max\_n=32;FEC\_ORDER=FEC\_SRTP a=rtpmap:101 telephone-event/8000 a=fmtp:101 0-15 a=sendrecv m=video 16398 RTP/AVP 126 97 111 c=IN IP4 10.66.87.207 b=TIAS:4000000 a=rtpmap:126 H264/90000 a=fmtp:126 profile-level-id=42E01F;packetization-mode=1;level-asymmetry-allowed=1;maxfs=3601;max-rcmd-nalu-size=32000 a=imageattr:126 recv [x=[32:1:1280],y=[18:1:720],par=1.7778,q=1.00] a=content:main a=label:11 a=rtpmap:97 H264/90000 a=fmtp:97 profile-level-id=42E01F;packetization-mode=0;level-asymmetry-allowed=1;max-fs=3601 a=imageattr:97 recv [x=[32:1:1280],y=[18:1:720],par=1.7778,g=1.00] a=rtpmap:111 x-ulpfecuc/8000 a=extmap:14/sendrecv http://protocols.cisco.com/timestamp#100us a=fmtp:111 max\_esel=1420;m=8;max\_n=32;FEC\_ORDER=FEC\_SRTP a=rtcp-fb:\* ccm fir a=rtcp-fb:\* ccm tmmbr a=rtcp-fb:\* nack pli a=recvonly m=video 16394 RTP/AVP 126 97 111 c=IN IP4 10.66.87.207 b=TIAS:4000000 a=rtpmap:126 H264/90000 a=fmtp:126 profile-level-id=42E01F;packetization-mode=1;level-asymmetry-allowed=1;maxfs=3601;max-rcmd-nalu-size=32000 a=content:slides a=label:12 a=rtpmap:97 H264/90000 a=fmtp:97 profile-level-id=42E01F;packetization-mode=0;level-asymmetry-allowed=1;max-fs=3601 a=rtpmap:111 x-ulpfecuc/8000 a=extmap:14/sendrecv http://protocols.cisco.com/timestamp#100us a=fmtp:111 max\_esel=1420;m=8;max\_n=32;FEC\_ORDER=FEC\_SRTP a=rtcp-fb:\* ccm fir a=rtcp-fb:\* ccm tmmbr a=rtcp-fb:\* nack pli a=sendrecv m=application 5904 UDP/BFCP \* c=IN IP4 10.66.87.207 a=floorctrl:c-s

a=confid:3 a=floorid:2 mstrm:12 a=userid:3 a=setup:actpass a=connection:new a=sendrecv m=application 39878 RTP/AVP 125 c=IN IP4 10.66.87.207 a=rtpmap:125 H224/4800 a=rtcp:39879 a=sendrecv

トラブルシュート

#### INVITE SDPで指定されたポートが設定範囲内にない場合は、クライアントの再起動後に jabber.logファイルを確認し、カスタムポート範囲が適用されていることを確認します。

INFO [0x0000016c] [ource\cpve\src\main\engineimpl.cpp(1226)] [cpve] [CSF::media::rtp::EngineImpl::setPortRange] - Entering [mediaType=0, startPort=16384, endPort=16393]. INFO [0x0000016c] [ource\cpve\src\main\engineimpl.cpp(1274)] [cpve] [CSF::media::rtp::EngineImpl::setPortRange] - Exiting. Returning true : port range set DEBUG [0x0000016c] [rc\media\cpve\CpveVideoProvider.cpp(230)] [csf.ecc.media.term] [csf::ecc::CpveVideoProvider::setPortRange] - setPortRange(16394, 16403) DEBUG [0x0000016c] [rc\media\cpve\CpveVideoProvider.cpp(230)] [csf.ecc.media.term] [csf::ecc::CpveVideoProvider::setPortRange] - setPortRange(16394, 16403) INFO [0x0000016c] [ource\cpve\src\main\engineimpl.cpp(1226)] [cpve] [CSF::media::rtp::EngineImpl::setPortRange] - Entering [mediaType=1, startPort=16394, endPort=16403]. INFO [0x0000016c] [ource\cpve\src\main\engineimpl.cpp(1274)] [cpve] [CSF::media::rtp::EngineImpl::setPortRange] - Exiting. Returning true : port range set 上記のログスニペットに従ってカスタムポート範囲が適用されていない場合は、Webブラウザ (http://<TFTP\_SERVER\_ADDRESS>:6970/<DEVICE\_NAME>.cnf.xml)を使用して、TFTPサーバ 上のJabberデバイス設定XMLファイルををで確認します。

<startMediaPort>16384</startMediaPort> <stopMediaPort>16393</stopMediaPort> <startVideoPort>16394</startVideoPort> <stopVideoPort>16403</stopVideoPort>